## Az IMAGINE varázslatos világa

? tsz! "fekete

? tsz! "piros

? tv! 5

? e 50 ? tv! 11

? j 30 ? e 50 ? b 120 ? e 50 ? b 120

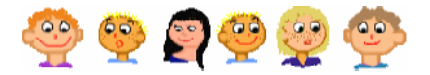

Feladat

Az itt látható három programrészlet összekeveredett, sajnos nem tudjuk melyik program melyik ábra rajzolására jó. Alaposan nézd meg a parancsokat és az ábrákat, majd párosítsd össze őket. Ellenőrzésként ki is próbálhatod a parancsokat.

| ? | tsz! "lila |
|---|------------|
| ? | tv! 17     |
| ? | e 70       |
| ? | h 35       |
| ? | j 90       |
| ? | e 40       |
| ? | b 90       |
| ? | e 35       |
| ? | h 70       |
|   |            |
|   |            |

? e 50
A Teknőccel az alábbi ábrákat szeretnénk megrajzoltatni. Segíts nekünk, alaposan nézd meg az ábrákat, és használd a megfelelő parancsokat!

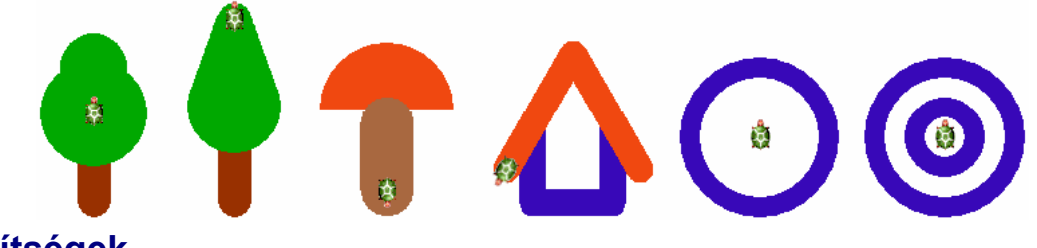

? tsz! "piros5

? pontméret 70

? pontméret 100
? tsz! "sárga8

## Más segítségek

Az Imagine nem csak a színek, illetve a vonalvastagság kiválasztásában segít, hanem a fordulási szögek, távolságok és más hasznos dolgok választását is elősegíti. Gépelj be egy parancsot, például j, és nyomd meg az F9 gombot. A j parancs esetén a szögmérő ablak jelenik meg. Ebben egy iránytűt láthatsz, amely ugyanabban az irányba néz, mint a Teknőc. Kattints a piros mutatóra, és vonszold egy másik helyre, vagy egyszerűen kattints a megfelelő értékre. Ha végeztél, nyomd meg a Csináld! gombot! Próbáld ki, hogy más parancsok esetén milyen segítséget kapsz!

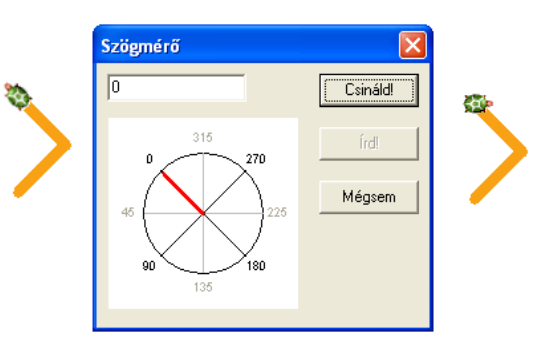

## Érdekes kísérlet

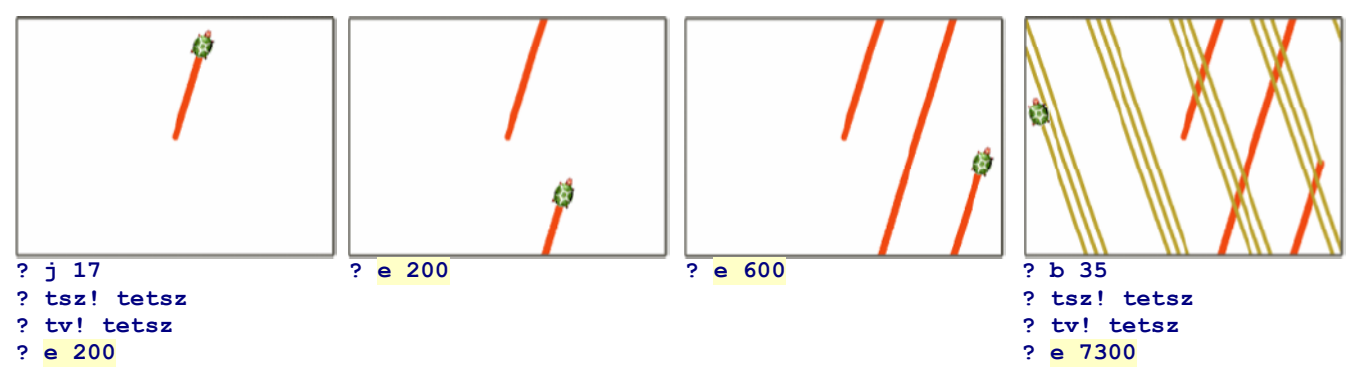

A Teknőcöt fordítsd el jobbra (például j 17), és parancsold meg neki, hogy menjen előre valahány lépést (e 200) egészen addig, míg el nem éri a képernyő tetejét. Mi történik, ha a Teknőc a lap tetején van, és újra kiadod neki az előre parancsot? Eltűnik a lapról? Nem. Újra megjelenik a lap ellenkező oldalán, és folytatja a rajzolást. Emiatt tűnnek olyan furcsának a képernyőn a hosszú vonalak. Folytasd a kísérletet, például a b 35 és e 7300 parancsokkal.

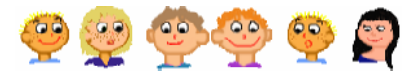

| Emlékeztető                                                                                             | Sok más parancs is megérti a <b>tetsz</b><br>varázsszót – például tetszőleges<br>hosszúságú lépést tud tenni a Teknőc,<br>vagy tetszőleges irányba tud fordulni.                                                                                                    |                                                                                                    |
|----------------------------------------------------------------------------------------------------|----------------------------------------------------------------------------------------------------|----------------------------------------------------------------------------------------------------|
| tv! tetsz<br>tsz! tetsz<br>előre tetsz<br>hátra tetsz<br>jobbra tetsz<br>balra tetsz<br>pontméret tetsz | <ul> <li>tetszőleges tollvastagság választása,</li> <li>tetszőleges tollszín választása,</li> <li>előre lépés tetszőleges hosszúsággal,</li> <li>hátra lépés tetszőleges hosszúsággal,</li> <li>jobbra fordulás tetszőleges fokkal,</li> <li>balra fordulás tetszőleges fokkal,</li> <li>pont rajzolása tetszőleges pontmérettel.</li> </ul> | Ismételd meg a következő<br>parancsokat, és érdekes rajzot kapsz<br>eredményül: tetszőleges szín<br>kiválasztása, tetszőleges méretű pont<br>rajzolása, előrelépés és fordulás<br><b>tetszőleges</b> értékkel. |

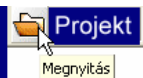

Kattints a Projekt megnyitása gombra és a projektek közül válaszd ki a toll nevűt. Ezután kattints

a <u>Megnyit</u> gombra, és máris betöltődik a projekt. Most kattints a bal oldali gombokra, amelyekkel letörölheted a képernyőt, előre mehetsz, jobbra és balra fordulhatsz, különböző színeket és tollvastagságot állíthatsz be, és persze pontokat is rajzolhatsz.

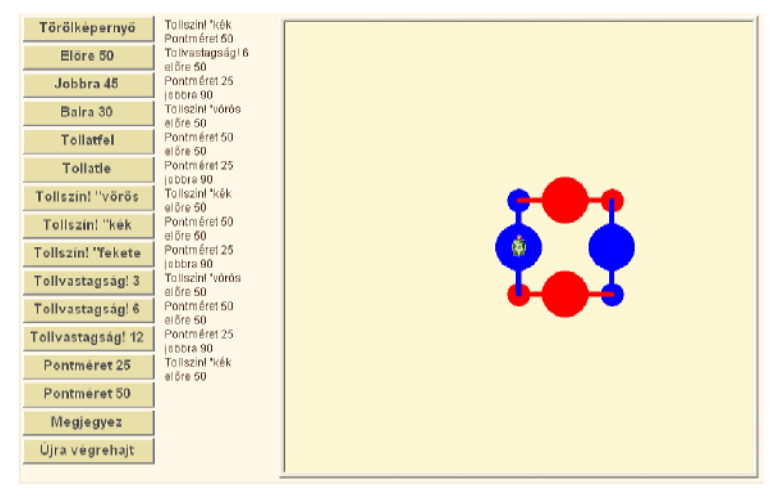

- Észrevetted a Megjegyez gombot? Ha rajzoltál valamit, és megnyomod a gombot, akkor a Teknőc megjegyzi az összes parancsot, amelyet az utolsó képernyőtörlés (törölkép) óta adtál ki. Ha megnyomod az Újra végrehajt gombot, a Teknőc újra végrehajtja ezeket a parancsokat. Próbáld ki!
- Észrevetted, hogy a lap bal oldalán látható minden olyan parancs, amelyet a Teknőc végrehajtott? Ugye el tudod olvasni a parancsok hosszú listáját, és megérted használatuk eredményét?

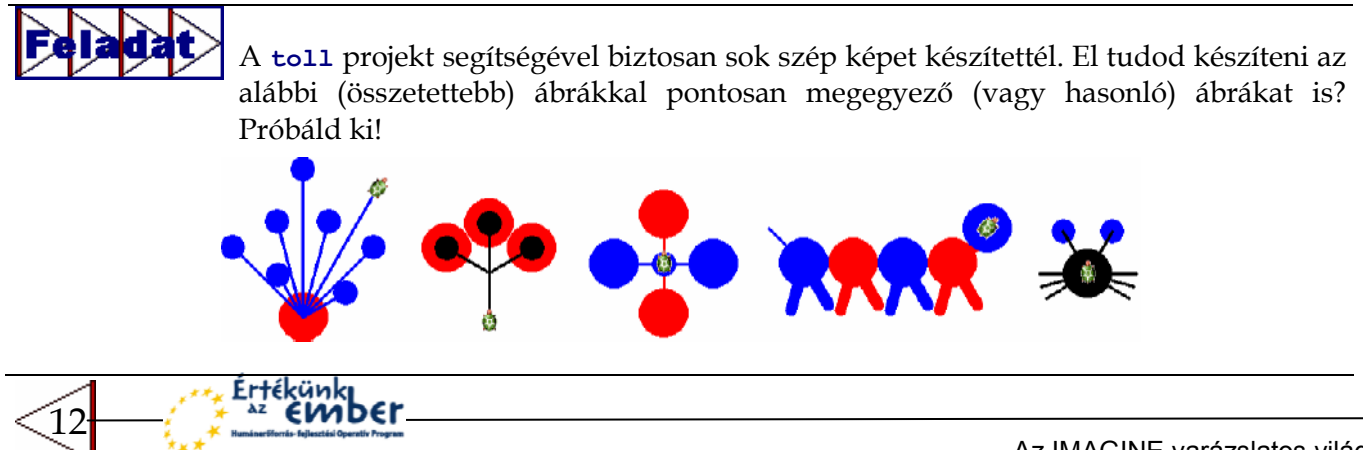